# Załącznik 1A Materiały poglądowe systemu ACAM

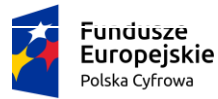

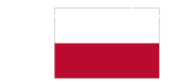

Rzeczpospolita Polska

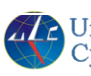

Urząd Lotnictwa Cywilnego Urząd Lotnictwa Europejski Fundusz Rozwaju Regionalpoco Europejski Fundusz Rozwoju Regionalnego

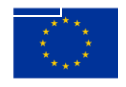

# 1. Spis treści

| 1. | Spis treści       | . 2 |
|----|-------------------|-----|
| 2. | Spis tabel        | . 2 |
| 3. | Spis rysunków     | . 2 |
| 4. | Wprowadzenie      | 3   |
| 5. | Мара АСАМ         | . 3 |
| 6. | Formularze        | .4  |
| 7. | Tabele i kwerendy | 9   |

## 2. Spis tabel

| Tabela 1 Opis elementów formularza "wprowadzanie danych do systemu" | 5  |
|---------------------------------------------------------------------|----|
| Tabela 2 Opis elementów formularza "F_inspekcje_powit"              | 6  |
| Tabela 3 Opis elementów formularza "Inspekcje SP"                   | 7  |
| Tabela 4 Wykaz przykładowych tabel i pól w bazie ACAM               | 9  |
| Tabela 5 Wykaz przykładowych kwerend                                | 10 |

# 3. Spis rysunków

| Rysunek 1 Mapa ACAM - fragment widoku na zawartość głównego formularza ACAM | 3 |
|-----------------------------------------------------------------------------|---|
| Rysunek 2 Mapa ACAM - widok przycisków dla formularza Inspekcje SP          | 4 |
| Rysunek 3 Formularz "wprowadzanie danych do systemu"                        | 4 |
| Rysunek 4 Formularz "F_inspekcje_powit"                                     | 6 |
| Rysunek 5 Formularz "Inspekcje SP"                                          | 7 |
| Rysunek 6 Raport "Błędy audytów, niezgodności"                              | 8 |

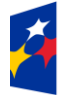

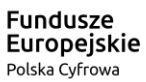

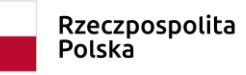

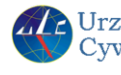

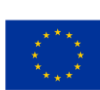

#### 4. Wprowadzenie

Niniejszy dokument opisuje zakres i zawartość poglądową materiałów dotyczących obecnie funkcjonującego w Urzędzie Lotnictwa Cywilnego systemu ACAM, które posiada Zamawiający i jest uzupełnieniem Załącznika nr 1 do SOPZ zawierającego Specyfikację wymagań na System ZSI-ULC budowanego w ramach projektu "Doskonalenie i rozbudowa Zintegrowanego Systemu Informatycznego ZSI-ULC".

Zgodnie z założeniami, Wykonawca dokona migracji części formularzy systemu ACAM, z zachowaniem ich obecnej funkcjonalności, zakresu informacyjnego i tych samych danych biznesowych. Ponadto dla części raportów generowanych w obecnym systemie ACAM automatycznie, Wykonawca dokona implementacji ich definicji w Systemie ZSI-ULC z zachowaniem ich zakresu informacyjnego.

Wszystkie materiały potrzebne do migracji formularzy i raportów Zamawiający przekaże po podpisaniu Umowy.

## 5. Mapa ACAM

Mapa ACAM jest plikiem w formacie .xlsx zawierającym zestawienie nazw wszystkich formularzy i przycisków znajdujących się w systemie. Każdy formularz ma odnośnik, po którego kliknięciu otwiera się plik w formacie .docx, zaprezentowany w Rozdziale 6, zawierający zrzut danego formularza wraz z opisem jego elementów.

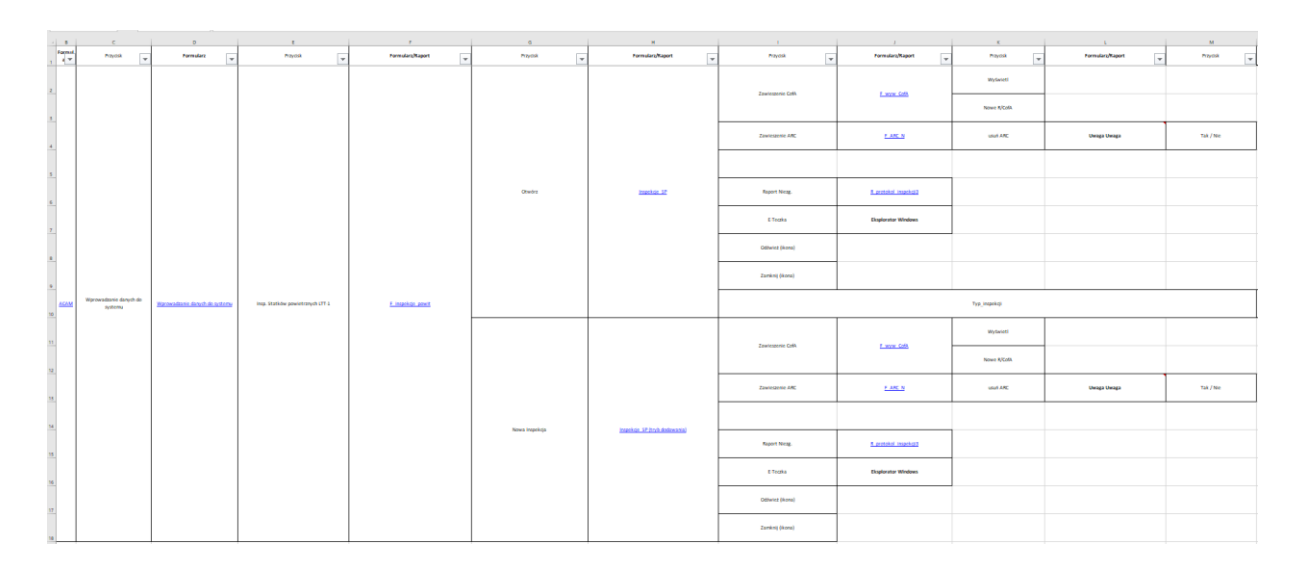

Rysunek 1 Mapa ACAM - fragment widoku na zawartość głównego formularza ACAM

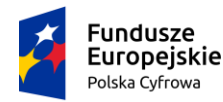

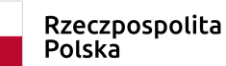

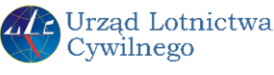

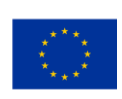

|   | 1                | 1                            | K             | L                | м         |
|---|------------------|------------------------------|---------------|------------------|-----------|
| - | Przycisk         | Formularz/Raport             | Przycisk      | Formularz/Raport | Przycisk  |
|   | Zawieszenie Cotá | F wave Cota                  | Wyświetl      |                  |           |
|   |                  |                              | Nowe R/CofA   |                  |           |
|   | Zawieszenie ARC  | F ARC N                      | usuń ARC      | Uwaga Uwaga      | Tak / Nie |
|   |                  |                              |               |                  |           |
|   | Raport Niezg.    | <u>8 protokol inspekcji3</u> |               |                  |           |
|   | E-Teczka         | Eksplorator Windows          |               |                  |           |
|   | Odśwież (ikona)  |                              |               |                  |           |
|   | Zamknij (ikona)  |                              |               |                  |           |
|   |                  |                              | Typ_inspekcji |                  |           |

Rysunek 2 Mapa ACAM - widok przycisków dla formularza Inspekcje SP

## 6. Formularze

Widoki formularzy lub raportów wraz z opisami wszystkich występujących na nich elementów i przycisków znajdują się w plikach w formacie .docx. Wywoływane są one poprzez kliknięcie w odnośniki w tabeli widoczne na Rysunku 1 i 2. Przykładowe widoki i ich opisy znajdują się na rysunkach i tabelach poniżej.

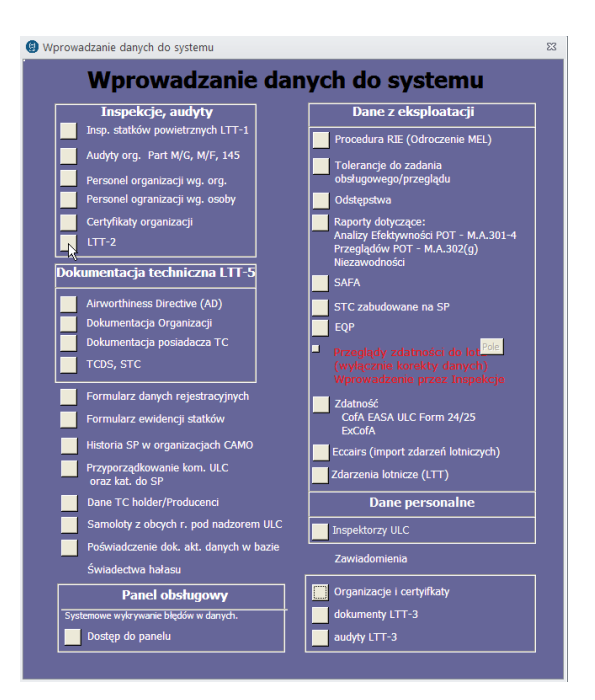

Rysunek 3 Formularz "wprowadzanie danych do systemu"

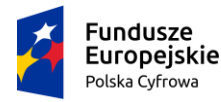

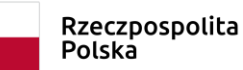

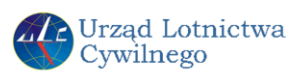

4

Tabela 1 Opis elementów formularza "wprowadzanie danych do systemu"

| Nazwa pola   | Zawartość | Obowiązkowe? | Zdarzenie                           | Uwagi |
|--------------|-----------|--------------|-------------------------------------|-------|
|              | pola      | TAK/NIE      | (np. co powoduje kliknięcie)        |       |
| Inspekcje    | Przycisk  |              | otwiera formularz:                  |       |
| statków      |           |              | F_inspekcje_powit .                 |       |
| powietrznych |           |              |                                     |       |
| LTT-1        |           |              |                                     |       |
| Audyt org.   | Przycisk  |              | otwiera formularz:                  |       |
| Part M/G,    |           |              | Panel audytu                        |       |
| M/F, 145     |           |              | (panel_wprowadzanie)                |       |
| Personel     | Przycisk  |              | otwiera formularz:                  |       |
| organizacji  |           |              | Wybór typu certyfikatu              |       |
| wg. org.     |           |              | (organizacje_certyfikaty_powitalny) |       |
| Personel     | Przycisk  |              | otwiera formularz:                  |       |
| organizacji  |           |              | F_pers_Org                          |       |
| wg. osoby.   |           |              |                                     |       |
| Certyfikaty  | Przycisk  |              | otwiera formularz:                  |       |
| organizacji  |           |              | Wybór typu certyfikatu              |       |
|              |           |              | (Certyfikaty_powitalny)             |       |
|              |           |              |                                     |       |

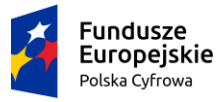

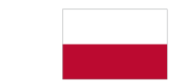

Rzeczpospolita Polska

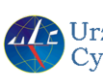

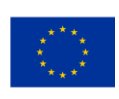

|                                            | Inconclusio pudutu                            |
|--------------------------------------------|-----------------------------------------------|
| F_inspekcje_powit                          | X                                             |
| Edytować inspekcję już wpisaną             | Inspekcje statków powietrznych                |
| r Sortui liste                             | (ARC, RAMP, ECofA)                            |
| • no znakach C no numerze inspekcij        | Nowa inspekcia                                |
| po numerze inspekcji                       | нома пізрексја                                |
| Wybierz nr przeglądu/raportu inspekcji:    | Nowa Inspekcja                                |
|                                            |                                               |
|                                            | – Automatyczna rejestracja wniosków AutoCAW – |
| Szczegółowe informacje wybranej inspekcji: | , , , ,                                       |
| Insp. przeprowadzono dnia:                 | Wprowadzanie wniosków OFFLINE                 |
| Znaki statku powietrznego                  | Obsługa wniosków ONLINE                       |
|                                            |                                               |
| Nazwa typu                                 | Wyświetl wnioski przydzielone                 |
| Тур                                        | zalogowanemu użytkownikowi                    |
| Model                                      | Importui inspekcie z pliku                    |
|                                            |                                               |
| Otvín                                      |                                               |
| Otworz                                     |                                               |
|                                            |                                               |
|                                            |                                               |

Rysunek 4 Formularz "F\_inspekcje\_powit"

Tabela 2 Opis elementów formularza "F\_inspekcje\_powit"

| Nazwa pola                         | Zawartość pola                                                                                                    | Obowiązkowe<br>? | Zdarzenie                                                                                                    | Uwagi                                                                                       |
|------------------------------------|----------------------------------------------------------------------------------------------------|------------------|----------------------------------------------------------------------------------------------------|---------------------------------------------------------------------------------------------|
| Sortuj listę -<br>ro znakach       | Pole wyboru ze<br>znacznikiem                                                                                                    | Nie dotyczy      | Umieszczenie znacznika w<br>polu powoduje filtrowanie<br>danych w polu <b>Wybierz nr</b><br><b>przeglądu /raportu inspekcji:</b><br>wg znaków SP. | 2 SEKCJA                                                                                    |
| -Insp.<br>przeprowadzono<br>dnia : | Pole daty w formacie:<br>rrrr-mm-dd                                                                                                | Nie dotyczy      | Nieedytowalne. Dane<br>wypełniają się automatycznie<br>odpowiednio do wybranego<br>SP czy inspekcji.                                              | 2 SEKCJA                                                                                    |
| Znaki statku<br>powietrznego       | Pole tekstowe ze<br>znakami SP (znak<br>rozpoznawczy<br>składający się z ciągu<br>liter i/lub cyfr<br>przedzielonych<br>myślnikiem | Nie dotyczy      | Nieedytowalne. Dane<br>wypełniają się automatycznie<br>odpowiednio do wybranego<br>SP czy inspekcji.                                              | 2 SEKCJA                                                                                    |
| Otwórz                             | Przycisk                                                                                                    | Nie dotyczy      | Wciśnięcie powoduje<br>otwarcie formularza inspekcji<br><b>Inspekcje SP</b> w trybie edycji<br>danych                                             | 2 SEKCJA<br>Tylko z tego<br>miejsca można<br>edytować<br>dane w<br>formularzu<br>inspekcji. |
| l                                  |                                                                                                    |                  |                                                                                                    |                                                                                             |

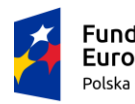

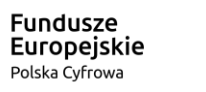

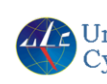

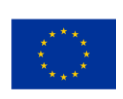

|     | Dispekcje SP 🗢 🗉 🔀                             |                   |                |            |          |             |                                             |   |          |                            |   |   |
|-----|------------------------------------------------|-------------------|----------------|------------|----------|-------------|---------------------------------------------|---|----------|----------------------------|---|---|
|     | Znaki SP                                       | Typ\Model         |                |            | ULC      | Kat.        | Organizacja CAMO w dniu wykonania inspekcji |   | Lotnisko | Plyta                      |   | - |
|     | ~                                              |                   |                |            |          |             |                                             | ~ |          |                            |   |   |
|     | Typ_inspekcji                                  | Numer raportu     | Data inspekcji | Data zamk. | Przewodi | niczący/Czł | onek                                        |   |          |                            |   |   |
|     | ~                                              |                   |                |            |          |             | $\sim$                                      |   |          |                            |   |   |
|     | Uwagi:                                         |                   |                |            |          |             | $\sim$                                      |   |          |                            | 1 |   |
|     |                                                |                   |                |            |          |             |                                             |   | _        | Raport Niezg.              |   |   |
|     |                                                |                   |                |            |          |             |                                             |   | -        | E-Teczka                   |   |   |
|     |                                                |                   |                |            |          |             |                                             |   | _        | 1                          |   |   |
|     | Zawieszenie Co                                 | A Zawieszenie ARC |                |            |          |             |                                             |   |          | <b>P</b>                   |   |   |
|     | Czy stwierdzon                                 | niezgodności      |                |            |          |             |                                             |   |          | generuj listy<br>kontrolne |   |   |
|     | Etatua niezaedr                                | e é e la          |                |            |          |             |                                             |   | -        | Eksportuj                  | 1 |   |
|     | #Typ!                                          | 0301.             |                |            |          |             |                                             |   |          | inspekcje                  |   |   |
|     | Numer sprawy                                   | SEOD              |                |            |          |             |                                             |   |          | Eksportuj stan             |   |   |
|     |                                                |                   |                |            |          |             |                                             |   | -        | mergounoser                | 1 |   |
|     |                                                |                   |                |            |          |             |                                             |   |          |                            |   |   |
|     |                                                |                   |                |            |          |             |                                             |   |          |                            |   |   |
|     |                                                |                   |                |            |          |             |                                             |   |          |                            |   | = |
|     |                                                |                   |                |            |          |             |                                             |   |          |                            |   |   |
|     |                                                |                   |                |            |          |             |                                             |   |          |                            |   |   |
|     |                                                |                   |                |            |          |             |                                             |   |          |                            |   |   |
|     |                                                |                   |                |            |          |             |                                             |   |          |                            |   |   |
|     |                                                |                   |                |            |          |             |                                             |   |          |                            |   |   |
|     |                                                |                   |                |            |          |             |                                             |   |          |                            |   |   |
|     |                                                |                   |                |            |          |             |                                             |   |          |                            |   |   |
|     |                                                |                   |                |            |          |             |                                             |   |          |                            |   |   |
|     |                                                |                   |                |            |          |             |                                             |   |          |                            |   |   |
|     |                                                |                   |                |            |          |             |                                             |   |          |                            |   |   |
|     |                                                |                   |                |            |          |             |                                             |   |          |                            |   |   |
|     |                                                |                   |                |            |          |             |                                             |   |          |                            |   |   |
|     |                                                |                   |                |            |          |             |                                             |   |          |                            |   |   |
|     |                                                |                   |                |            |          |             |                                             |   |          |                            |   |   |
|     |                                                |                   |                |            |          |             |                                             |   |          |                            |   |   |
|     |                                                |                   |                |            |          |             |                                             |   |          |                            |   |   |
|     |                                                |                   |                |            |          |             |                                             |   |          |                            |   | - |
| Rek | ord: H < 1 z 1 > H > K Nieodfiltrowany Wyszuka |                   |                |            |          |             |                                             |   |          |                            |   |   |

Rysunek 5 Formularz "Inspekcje SP"

Tabela 3 Opis elementów formularza "Inspekcje SP"

| Nazwa pola | Zawartość pola     | Obowią  | Zdarzenie                             | Uwagi |
|------------|--------------------|---------|---------------------------------------|-------|
|            |                    | zkowe?  | (np. co powoduje kliknięcie)          |       |
|            |                    | TAK/NIE |                                       |       |
| Znaki SP   | Lista rozwijalna   | ТАК     | Po kliknięciu otwiera się lista       |       |
|            | zawierająca        |         | rozwijalna SP z aktualną listą znaków |       |
|            | :Znak              |         | SP znajdujących się w rejestrze, z    |       |
|            | rozpoznawczy       |         | możliwością wyboru jednej pozycji z   |       |
|            | statku             |         | listy                                 |       |
|            | powietrznego –     |         |                                       |       |
|            | litery i/lub cyfry |         |                                       |       |
|            | przedzielone       |         |                                       |       |
|            | myślnikiem.        |         |                                       |       |
| Typ/Model  | Pole tekstowe –    |         | Pole wypełnia się automatycznie po    |       |
|            | Typ i model        |         | wybraniu znaków SP.                   |       |
|            | statku             |         |                                       |       |
|            | powietrznego       |         |                                       |       |
| Kat.       | Pole tekstowe:     |         | Wyświetla się przyporządkowana        |       |

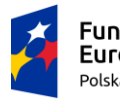

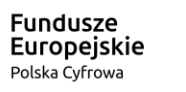

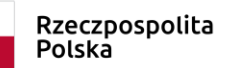

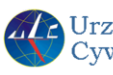

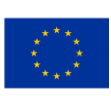

|              | EASA lub Aneks     |     | kategoria SP.                                                                                                    |  |
|--------------|--------------------|-----|----------------------------------------------------------------------------------------------------|--|
|              | П                  |     |                                                                                                    |  |
| Organizacja  | Lista rozwijalna   |     | Wciśnięcie spowoduje rozwinięcie listy                                                                                                    |  |
| CAMO w       | zawierająca        |     | rozwijalnej , zawierającej dane                                                                                                    |  |
| dniu         | nazwę i numer      |     | organizacji CAMO z numerem                                                                                                    |  |
| wykonania    | certyfikatu        |     | Certyfikatu, możliwość wyboru jednej                                                                                                    |  |
| inspekcji    | organizacji        |     | pozycji z listy                                                                                                    |  |
|              | CAMO               |     |                                                                                                    |  |
| Typ_inspekcj | Lista rozwijalna z | ТАК | Klikniecie powoduje                                                                                                    |  |
| i            | wykazem typów      |     | rozwinięcie listy z możliwością                                                                                                    |  |
|              | inspekcji (skrót   |     | wyboru jednej pozycji z listy -                                                                                                    |  |
|              | oraz pełna         |     | typu                                                                                                    |  |
|              | nazwa inspekcji    | ARI | ARI Przejąd zdatności do lotu<br>ARIO Ocena dokonanego przedużenia 154/B lub wrdania 158<br>Insp                                                                                                    |  |
|              | Np. ARI-Przegląd   |     | ARI-R Ocena rekomendacji i wystawienie ARC<br>OrfA Wydanie CofA (EASA)<br>ECofA Przegląd zdatności w celu wydania E-CofA<br>Przegląd zdatności w celu wydania E-CofA<br>Przegląd zdatności w celu wydania E-CofA |  |
|              | zdatności do       |     | PHF Inspekcja vocel wydania PtF (wyłącznie). Cel 1-14.<br>RAMP Inspekcja doraźna<br>SANA Safety Assessment of National Aircraft                                                                                  |  |
|              | lotu)              |     | SPOT Inspekcja podrzas obsługi<br>SPIF Zezwolenie na lot w szczególnych okolicznościach                                                                                                    |  |
|              |                    |     |                                                                                                    |  |

| łędy audytów, niezgodności                              |                        |                               |               | - 0          |
|---------------------------------------------------------|------------------------|-------------------------------|---------------|--------------|
| Błędy dot. audytó                                       | w organiza             | cji AMO/CAMO                  | R             |              |
| Organizacja                                             |                        | Audyt-niezgodność             | Data audytu   |              |
| Błąd 3.1n: co najmniej jedno z j<br>treści niezgodności | pól: nr niezg, punkt p | rzepisu, poziom, poziom waw P | USTE lub brak |              |
| Sp. z o.o.                                              |                        | 145/023/17/01 - 2             | 2017-02-01    |              |
| Błąd 3.6: błędny wpis w polu - c                        | zy są niezgodności tak | /nie                          |               |              |
|                                                         | Sp. z o.o.             | 145/003/17/02                 | 2017-03-05    |              |
| Błąd 3.8: nie zmieniono stanu p                         | lanowania audytu       |                               |               |              |
| Sp. z o.o.                                              |                        | 145/069/16/03                 | 2016-11-07    |              |
| Błąd 3.9: nie wpisano wyników                           | dla wszystkich audyto  | wanych obszarów               |               |              |
| Sp. z o.o.                                              |                        | 145/023/17/01                 | 2017-02-01    |              |
| 8 marca 2017                                            |                        |                               |               | Strona 1 z 1 |

#### Rysunek 6 Raport "Błędy audytów, niezgodności"

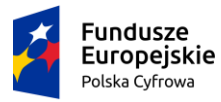

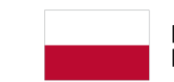

Rzeczpospolita Polska

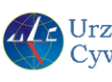

Urząd Lotnictwa Cywilnego Unia Europejski Fundusz Rozwoju Regionalnego

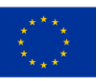

8

## 7. Tabele i kwerendy

System ACAM opiera się na bazie Access, na którą składają się liczne tabele, oraz kwerendy, które odwzorowują relacje pomiędzy tymi tabelami. Na Rysunku 7 poniżej przedstawiony jest przykładowy wykaz tabel z bazy ACAM wraz z liczbą rekordów w danej tabeli oraz nazwami pól. Rysunek 8 przedstawia przykładowe kwerendy wraz z ich nazwami.

|     | A              | В               | C                                     |
|-----|----------------|-----------------|---------------------------------------|
| 1   | Nazwa tabeli   | Liczba rekordów | Nazwa pola                            |
| 170 | Aircraft_GA    | 11              | ID_Aircraft_GA                        |
| 171 | Aircraft_GA    | 11              | Typ_GA                                |
| 172 | Aircraft_GA    | 11              | Model_GA                              |
| 173 | Aircraft_GA    | 11              | SN_GA                                 |
| 174 | Aircraft_GA    | 11              | Znaki_GA                              |
| 175 | Aircraft_Model | 2193            | ID_Model                              |
| 176 | Aircraft_Model | 2193            | ID_Type                               |
| 177 | Aircraft_Model | 2193            | Model                                 |
| 178 | Aircraft_Model | 2193            | AWO                                   |
| 179 | Aircraft_Model | 2193            | Max_Oper_Altitude                     |
| 180 | Aircraft_Model | 2193            | Desing_Standard                       |
| 181 | Aircraft_Model | 2193            | Engine                                |
| 182 | Aircraft_Model | 2193            | Propeller                             |
| 183 | Aircraft_Model | 2193            | Nazw_kom_mod                          |
| 184 | Aircraft_Model | 2193            | AW_Code                               |
| 185 | Aircraft_Model | 2193            | Grupa                                 |
| 186 | Aircraft_Model | 2193            | ELAnr                                 |
| 187 | Aircraft_Model | 2193            | AWL                                   |
| 188 | Aircraft_Model | 2193            | CMR                                   |
| 189 | Aircraft_Type  | 1018            | ID_Туре                               |
| 190 | Aircraft_Type  | 1018            | Туре                                  |
| 191 | Aircraft_Type  | 1018            | ID Kat_SP_stare                       |
| 192 | Aircraft_Type  | 1018            | Engine_Number                         |
| 193 | Aircraft_Type  | 1018            | Perfom_Cat                            |
| 194 | Aircraft_Type  | 1018            | Typ_name                              |
| 195 | Aircraft_Type  | 1018            | Type_disc                             |
| 196 | Aircraft_Type  | 1018            | ID_Kat_SP                             |
| 197 | Aircraft_Type  | 1018            | Typ_w_spot                            |
|     |                |                 | · · · · · · · · · · · · · · · · · · · |

#### Tabela 4 Wykaz przykładowych tabel i pól w bazie ACAM

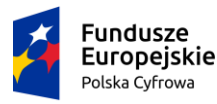

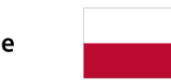

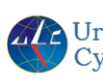

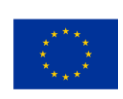

#### Tabela 5 Wykaz przykładowych kwerend

|    | А                                            | В                                                                                                    |
|----|----------------------------------------------|----------------------------------------------------------------------------------------------------|
| 1  | Nazwa kwerendy                               | SQL                                                                                                    |
| 8  | ACAM_WS_rejestr                              | SELECT Count(Aircraft.ID_Aircraft) AS PoliczOfID_Aircraft<br>FROM Aircraft<br>WHERE (((Aircraft.Rezerwacja)=No) AND ((Aircraft.Inne_CAA)=No) AND ((Aircraft.Data_wyrej)<br>Is Null));                                                                                                    |
| 9  | AD_czyszczenie_dyrektyw_dla_modelu           | DELETE [TS/AD-Aircraft_model].ID_Aircraft_model, [TS/AD-Aircraft_model].ID_AD, *<br>FROM [TS/AD-Aircraft_model]<br>WHERE ((([TS/AD-Aircraft_model].ID_Aircraft_model)=[Forms]![F_AD_Automat]![mod]) AND<br>(([TS/AD-Aircraft_model].ID_AD) In (SELECT ID_AD FROM AD WHERE ID_Authority =<br>[Forms]![F_AD_Automat]![author])));                                                                                                    |
|    | adHoc 20161210 statki bez kategorii lub komo | SELECT Aircraft.nadzor_planowanie, T_kom_ULC.Sym_K AS nazwaKom, Aircraft.Kat_SP,<br>Aircraft.Znaki, Organizacje.Nazwa, Certyfikaty.numer_certyfikatu, IIf([Czy_ma],"TAK","") AS<br>[ma CAMO], dbo_LTR_statistic.Typ_name, dbo_LTR_statistic.Type, dbo_LTR_statistic.Model,<br>dbo_LTR_statistic.Wersja, Aircraft.Inne_CAA, Aircraft.Rezerwacja, Aircraft.Wyrejestrowany,<br>Aircraft.Data_wyrej, Certyfikaty.rodzaj_cert<br>FROM (((dbo_LTR_statistic RIGHT JOIN Aircraft ON dbo_LTR_statistic.ID_Aircraft =<br>Aircraft.ID_Aircraft) LEFT JOIN Certyfikaty ON Aircraft.id_certyfikatu = Certyfikaty.id_cert) LEFT<br>JOIN Organizacje ON Certyfikaty.organizacja = Organizacje.ID_Organizacji) LEFT JOIN<br>T_kom_ULC ON Aircraft.nadzor_planowanie = T_kom_ULC.ID_K_ULC<br>WHERE (((Aircraft.Inne_CAA)=False) AND ((Aircraft.Rezerwacja)=False) AND<br>((Aircraft.Wyrejestrowany)=False)); |
| 10 | rki                                          | (v ····································                                                                                                    |

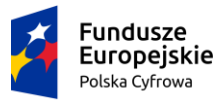

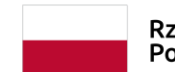

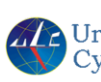

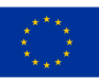

10